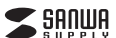

### MA-BL191シリーズ

# 静音有線ブルーLEDマウス (5ボタン・チルトホイール) 取扱説明書

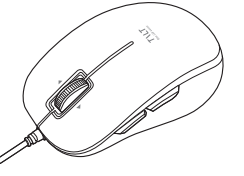

この度は、静音有線ブルーLEDマウス(5ボタン・チルトホイール)「MA-BL191シリーズ| (以下本製品)をお買い上げいただき誠にありがとうございます。この取扱説明書では、 本製品の使用方法や安全にお取扱いいただくための注意事項を記載しています。ご 使用の前によくご覧ください。読み終わったあともこの取扱説明書は大切に保管してください。

# 最初にご確認ください

お使いになる前に、セット内容がすべて揃っているかご確認ください。 万一、足りないものがありましたら、お買い求めの販売店にご連絡ください。

| セット内容                     |                                                                 |
|---------------------------|-----------------------------------------------------------------|
| ①マウス 1台                   | ②取扱説明書·保証書(本書)1部                                                |
|                           |                                                                 |
| 本取扱説明書の内<br>最新の情報は、弊社WEB+ | 」容は、予告なしに変更になる場合があります。<br>ナイト(https://www.sanwa.co.jp/)をご覧ください。 |

デザイン及び仕様については改良のため予告なしに変更することがあります。 本書に記載の社名及び製品名は各社の商標又は登録商標です。

サンワサプライ株式会社

### 保証規定

1)保証期間内に正常な使用状態でご使用の場合に限り品質を保証しております。万一保証期間内で故障があ りました場合は、弊社所定の方法で無償修理いたしますので、保証書を製品に添えてお買い上げの販売店 までお持ちください。

2)次のような場合は保証期間内でも有償修理になります。

- ののあった場合は味血病间からて有償時度になったす。 (1)保証書をご提示いただけない場合。 (2)所定の項目をご記入いただけない場合、あるいは字句を書き換えられた場合。
- (3) 故障の原因が取扱い上の不注意による場合。 (4) 故障の原因がお客様による輸送・移動中の衝撃による場合。

○回避中の間凶から各物による報応で参照で参照やり使用としなるな場合。
○5天変更換、ならびに公告で発展電圧その他の外部要因による故障及び損傷の場合。
○6歳買や中古販売オークション、転売などでご購入されて場合。
3)お客様に目身による改造または修理かるかとと判断された場合は、保証期間内での修理もお受けいたしかねます。

300日本に日常によるのにないためになった。 4)本製品の故障。またはその使用によって生じた直接、関係の損害については弊社はその責を負わないものとします。 5)本製品を使用中に発生したデータやプログラムの消失、または破損についての補償はいたしかねます。 6)本製品は医療機器、原子力設備や機器、航空宇宙機器、輸送設備や機器などの人命に関わる設備や機器、及び

の用途には認識がないなりつな時である時であるか。 高度な信頼性を必要とする設備や機器やシステムなどへの組み込みや使用は意図されておりません。これら の用途に本製品を使用され、人身事故、社会的障害などが生じても弊社はいかなる責任も負いかねます。 7)修理で依頼品を郵送、またはご持参される場合の諸費用は、お客様のご負担となります。 8)保証書は再発行いたしませんので、大切に保管してください。

9)保証書は日本国内においてのみ有効です。

| 保証書                          | サンワサプライ株式会          | 社 |
|------------------------------|---------------------|---|
| 型番: 🗌 MA-BL191BK 🗌 MA-BL191R | シリアルナンバー:           |   |
| お客様・お名前・ご住所・TEL              |                     |   |
|                              |                     |   |
|                              |                     |   |
| 販売店名・住所・TEL                  |                     |   |
|                              |                     |   |
|                              |                     |   |
| 相当者名                         |                     |   |
|                              | 保証期間1年 お買い上げ年月日 年 月 | 日 |

# 安全にお使いいただくためのご注意(必ずお守りください)

↑ 警告 人が死亡または重傷を負うことが想定される危害の内容

●分解、改造はしないでください。 〈火災、感電、故障の恐れがあります〉※保証の対象外になります。 ●水などの液体に濡らさないでください。 〈火災、感電、故障の恐れがあります〉 ●本体に異常がある場合は使用を中止してください。

- (小災 威雷の恐れがあります)
- ●小さな子供のそばでは本製品の取外しなどの作業をしないでください。 〈小さい部品を飲み込む恐れがあります〉

# 

- ●取付け取外しの時は慎重に作業を行ってください。 機器の故障の原因となります。 ●次のようなところで使用しないでください。 (1)直接日光の当たる場所 (2)湿気や水分のある場所 (3)傾斜のある不安定な場所 (4)静電気の発生する場所
- (5)通常の生活環境とは大きく異なる場所
- (6)マグネットのような磁気のある場所 ●長時間の使用後は高温になっております。取扱いにはご注意ください。
- (火傷の恐れがあります)
- ●パソコン用のマウス以外の用途では使用しないでください。
- ●マウスの誤動作によって、重大な影響を及ぼす恐れのある機器では使用しないでく ださい。
- ●1ヶ月以上マウスを使用しない場合は、本製品をパソコンから取外してください。 ●センサーの光を直接見ることは危険です。目を痛めることがありますので十分注意 してください。

### ■お手入れについて

(1)清掃する時は本製品をパソコンから取外してください。 (2)機器は柔らかい布で拭いてください。 (3)シンナー・ベンジン・ワックス等は使わないでください。

### 健康に関する注意

マウスやトラックボール、キーボードを長時間操作すると、手や腕や首、肩などに負担が掛 かり痛みや痺れを感じることがあります。そのまま操作を繰り返していると、場合によっ ては深刻な障害を引き起こす恐れがあります。 マウスやキーボードを操作中に身体に痛みや痺れを感じたら、直ちに操作を中止し、場 合によっては医師に相談してください。 また日常のパソコン操作では定期的に休憩を取り、手や腕や首、肩など身体に負担が

掛からないように心がけてください。

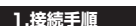

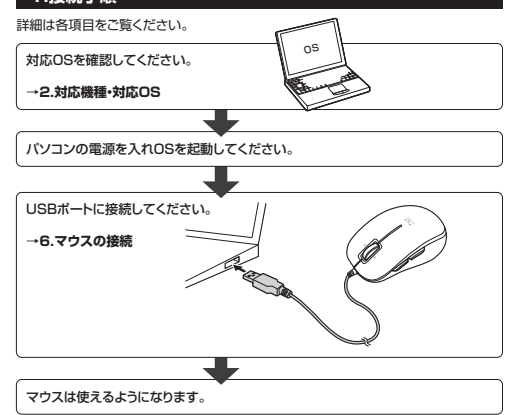

# 2.対応機種・対応OS

### ■ 対応機種

●Windows搭載(DOS/V)パソコン ●Apple Macシリーズ ●Chrome OS搭載パソコン ※標準でUSBポート(Aコネクタ)を持つ機種。 ※Macシリーズでサイドボタンを使用するには、ドライバーのインストールが必要です。

# ■ 対応OS

Windows 10.8.1.8.7 •macOS 10.13~10.15 Chrome OS ※この文章中に表記されているその他すべての製品名などは、それぞれのメーカーの 登録商標、商標です。 ※機種により対応できないものもあります。 ※macOSで標準インストールされているSafari、Mail、テキストエディット及びFinder など、OS標準ドライバーでスクロール可能なアプリケーションのみスクロール可能です。 ホイールボタン押下げによる動作はサポートしません。

※ボタン割り当て機能はWindows、macOSのみの対応です。

# 3.仕様

| インターフェース | USB HID仕様バージョン1.1準拠<br>※USB3.2/3.1/3.0/2.0インターフェースでもご使用になれます。 |
|----------|---------------------------------------------------------------|
| コネクタ形状   | USB(Aコネクタ)                                                    |
| 分解能      | 1600count/inch                                                |
| 読み取り方式   | 光学センサー方式(ブルーLED)                                              |
| ボタン      | 2ボタン、2サイドボタン、<br>ホイール(スクロール)ボタン                               |
| サイズ・重量   | 約W60.2×D98.4×H38.9mm·約80g                                     |
|          |                                                               |

ケーブル長 約1.5m

### 4.特長

#### ●チルトホイール、サイドボタン付きの有線マウスです。 ●ホイールを傾けるだけで左右にスクロールできるチルトホイールを搭載しています。

- WEBページなど、横に長い画面の操作に便利です。 ※ExcelやWordなどで、左右方向へのスクロール機能を使用するには、WEBサイト
- よりボタン割り当て用ドライバーをインストールする必要があります。
- ●左ボタン、右ボタン、戻る・進むボタンに静音スイッチを採用しており、公共の場や 会議中の操作などでの使用に便利です。
- ●マウスポインターを動かさず手元のサイドボタンで操作できる「戻る・進む」の2ボタン を搭載しており、Webブラウザで操作をスピーディに行えます。 ※Apple Macシリーズでサイドボタンを使用するには、WEBサイトよりボタン割り当
- て用ドライバをインストールする必要があります。 ●通常では使用できないMacでも「戻る・進む」ボタンを使用できます。
- ●ブルーLED光学センサーを搭載し、スムーズな操作が可能です。
- ※鏡など光を反射する素材や、ガラスなど透明な素材の上でご使用になると、カーソル がスムーズに動かない場合があります。
- また、規則正しいパターンの上ではトラッキング能力が低下する場合があります。 ●弊社WEBサイトよりドライバーをダウンロードすれば、左右の入れ替えやボタン割 り当て変更が行えます。
- ※Windows、macOSのみの対応です。
- ※左右の入れ替え機能はWindowsのみの対応です。
- ●差し込むだけで使える手間なし簡単接続です。面倒なソフトのインストールが不要です。

# 5.各部の名称とはたらき

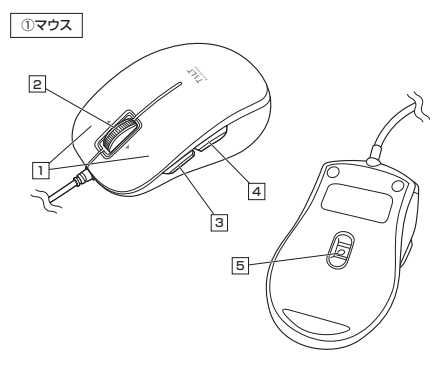

## 1 左ボタン・右ボタン

左ボタンは通常クリック、ダブルクリックに使われます。また右ボタンはWindowsでの アプリケーションごとに設定されているマウスの動きも行ったり、ポップアップメニュー の表示をすることもできます。

ドライバーで左右の機能を入れ替えられます。 ※Windowsのみの対応です。

### 2 チルトホイール(スクロールボタン)

インターネットやWindows上のドキュメント画面をスクロールさせる際、このホイール を前後に回転させて上下スクロールを可能にします。また、チルトホイールを左右に倒す ことで、左右方向へのスクロールが可能です。

ドライバーで他の機能を割り当てられます。 ※チルトホイールの割り当てはできません。 ※Windows、macOSのみの対応です。

ExcelやWordなどで左右方向へのスクロール機能を使用するには、弊社 WEBサイトよりボタン割り当て用のドライバーをインストールする必要が (1)あります。ドライバーインストールの詳細は「7.ボタン割り当て機能 (Windows・Macのみ) |をご参照ください。

| ■スクロールモード …インターネットやWindows上のドキュメント画面でスク<br>ロールモードを使用する際、このボタンをクリックしマウス<br>を前後左右に少し動かすと自動的に画面がスクロールし<br>ます。このスクロールを止めるには、ホイールボタンをも<br>う一度押してください。            |
|----------------------------------------------------------------------------------------------------|
| ■ズーム ·······ズームはMicrosoft IntelliMouseの通常機能ですので、<br>MS-OFFICE用のアブリケーションに対応しています。<br>「ズーム」とはウィンドウ内の倍率を変えることです。<br>「Ctrl」キーを押しながらホイールを回転させると、ズーム<br>が簡単に行えます。 |
| ●「Ctrl」キーを押しながらホイールをモニター方向に回転<br>させると、倍率が上がります。                                                                                                    |
| ●「Ctrl」キーを押しながらホイールを手前方向に回転<br>させると、倍率が下がります。                                                                                                    |

### 3 進むボタン

Webブラウザで「進む」の操作が行えます。

ドライバーで他の機能を割り当てられます。 ※Windows、macOSのみの対応です。

### 4 戻るボタン

Webブラウザで「戻る」の操作が行えます。

ドライバーで他の機能を割り当てられます。 ※Windows、macOSのみの対応です。

### 5 ブルーLED

パソコンに接続すると青色に点灯します。 光学センサーによりマウスの動きが検知されます。

# 6.マウスの接続

# Windows

※注意:接続する前に他のアプリケーション(ウィルス検索ソフトなどの 常駐ファイル)を終了させておくことをお薦めします。

1. パソコンの電源を入れ、Windowsを完全に起動させてください。 2. 本製品を、パソコンのUSB Aポートに接続してください。

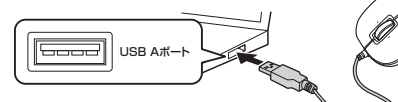

3. 自動的にハードウェアの検知が始まり、 デバイスドライバーを更新するための ウィザードが起動し、完了後マウスが使用できるようになります。 動作しない場合はマウスのクリックボタンを押してください。

(Windows 10.8.1.8の場合) ハードウェアの検知が始まり、自動的にインストールが完了します。

#### (Windows 7の場合)

タスクバーに「デバイスドライバーソフトウェアをインストールしています。 「USB入力デバイス」と表示されて、自動的にインストールが完了します。

# 認識しない場合の対処法

インターネットに接続されたWindows 10・8.1・8・7のパソコンで、マウスを接続し てもしばらく認識しない場合があります。

このような場合、初期USB機器接続時のドライバーのインストール中、Windows が最新ドライバーを自動的に検索する機能が働いている場合があります。 使用可能なマウスやタッチパッド・タッチパネル操作で、下記解決方法をお試しください。

### ■最新ドライバーを自動検索している時に表示されるウィンドウ

最初に接続すると、タスクバー右下に下記のようなメッセージが出ます。 (このウィンドウは、設定関係なく表示されます)

遇: F-9388868. 228900

In LINUTE STO

ウィンドウをクリックすると、ドライバーのインストール状況が確認できます。ここで、 [Windows Updateを検索しています…]と表示され、しばらく検索が続きます。

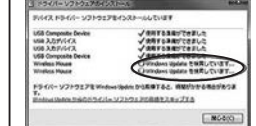

### ■解決方法

【1】使用されているパソコンのインターネット接続を無効にする。 パソコン本体のワイヤレススイッチをOFFにしたり、ケーブルを抜くなどでネット ワークから切り離してください。

【2】Windowsのドライバーインストール設定を変更する。

下記、手順●は、OSバージョンにより操作方法が異なります。ご使用のOSの項目を ご覧ください。

#### ●<Windows 7の場合>

(変更後は元に戻されることをお薦めします) 「スタートメニュー」を開き、「デバイスとプリンター」を開いてください。

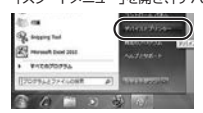

### Mac

Macは、標準インストールされているSafari、Mail、テキストエディット及びFinder など、OS標準ドライバーでスクロール可能なアプリケーションのみでスクロール可 能です。またホイールボタンを押し下げすることによる動作はサポートしません。

1. パソコンの電源を入れ、OSを完全に起動してください。

2. パソコンのUSB Aポートに接続してください。

3. ハードウェアの検知が始まり、自動的にインストールが完了します。 4. これでマウスをご使用いただけます。

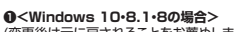

(変更後は元に戻されることをお薦めします) ・画面左下にある「Windowsマーク」にカーソルを合わせ、右クリックしてください。 ・「コントロールパネル」を選択してください。

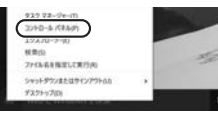

・「ハードウェアとサウンド|内の「デバイスとプリンター|を開いてください。

| £ 2100-0-444                                                                                                    |                                                                                                    |
|----------------------------------------------------------------------------------------------------|----------------------------------------------------------------------------------------------------|
|                                                                                                    | - 8                                                                                                    |
| 210-7-0825886.85                                                                                                    | date into                                                                                                    |
| Structures of the second second secon | 2.45 - 7500     2.45 - 7500     2.50 - 550025751     2.50 - 550025751     2.50 - 550025751     2.50 - 550025751     2.50 - 550025     2.50 - 5500     2.50 - 5500     2.50 - 5500     2.50 - 5500     2.50 - 5500     2.50 - 5500     2.50 - 5500     2.50 - 5500     2.50 - 5500     2.50 - 5500     2.50 - 5500     2.50 - 5500     2.50 - 5500     2.50 - 5500     2.50 - 5500     2.50 - 5500     2.50 - 5500     2.50 - 5500     2.50 - 5500     2.50 - 5500     2.50 - 5500     2.50 - 5500     2.50 - 5500     2.50 - 5500     2.50 - 5500     2.50 - 5500     2.50 - 5500     2.50 - 5500     2.50 - 5500     2.50 - 5500     2.50 - 5500     2.50 - 5500     2.50 - 5500     2.50 - 5500     2.50 - 5500     2.50 - 5500     2.50 - 5500     2.50 - 5500     2.50 - 5500     2.50 - 5500     2.50 - 5500     2.50 - 5500     2.50 - 5500     2.50 - 5500     2.50 - 5500     2.50 - 5500     2.50 - 5500     2.50 - 5500     2.50 - 5500     2.50 - 5500     2.50 - 5500     2.50 - 5500     2.50 - 5500     2.50 - 5500     2.50 - 5500     2.50 - 5500     2.50 - 5500     2.50 - 5500     2.50 - 5500     2.50 - 5500     2.50 - 5500     2.50 - 5500     2.50 - 5500     2.50 - 5500     2.50 - 5500     2.50 - 5500     2.50 - 5500     2.50 - 5500     2.50 - 5500     2.50 - 5500     2.50 - 5500     2.50 - 5500     2.50 - 5500     2.50 - 5500     2.50 - 5500     2.50 - 5500     2.50 - 5500     2.50 - 5500     2.50 - 5500     2.50 - 5500     2.50 - 5500     2.50 - 5500     2.50 - 5500     2.50 - 5500     2.50 - 5500     2.50 - 5500     2.50 - 5500     2.50 - 5500     2.50 - 5500     2.50 - 5500     2.50 - 5500     2.50 - 5500     2.50 - 5500     2.50 - 5500     2.50 - 5500     2.50 - 5500     2.50 - 5500     2.50 - 5500     2.50 - 5500     2.50 - 5500     2.50 - 5500     2.50 - 5500     2.50 - 5500     2.50 - 5500     2.50 - 5500     2.50 - 5500     2.50 - 5500     2.50 - 5500     2.50 - 5500     2.50 - 5500     2.50 - 5500     2.50 - 5500     2.50 - 5500     2.50 - 5500     2.50 - 5500     2.50 - 5500     2.50 - 5500     2.50 - 5500     2.50 - 5500     2.5 |

Q<各OS共通> 使用しているパソコンのアイコンが出ますので、右クリックしてください。

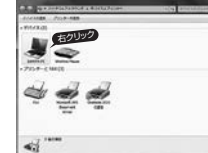

ール設定しをクリックしてください。

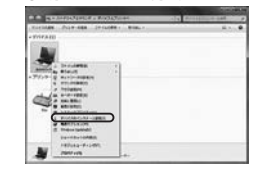

択し、「変更の保存」をクリックして完了です。その後、USB機器の接続を行ってく

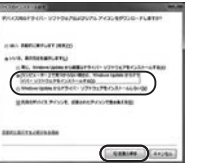

### 【3】Windows Updateの検索をスキップする

| Iolumono obgarcovitescenti >>                                           | 0.00.0                                                                                                    |                                                                                                    |      |
|-------------------------------------------------------------------------|----------------------------------------------------------------------------------------------------|----------------------------------------------------------------------------------------------------|------|
| ドライバーインストール時の状態表示ウィ                                                     | 3 FBYR- 97F9:70753                                                                                             | (=                                                                                                    | 1.10 |
| ンドウ内で、(「最新ドライバーを自動検索                                                    | PIGE P3401- 921-987                                                                                            | ENCONTRACTOR                                                                                                    |      |
| している時に表示されるウィンドウ」を参<br>照)「Windows Updateからのドライバー<br>ソフトウェアの取得をスキップする」をク | USB Comparate Dense<br>USB 3.0(975473<br>USB 3.0(975473<br>USB Comparate Dense<br>Worksa Mause<br>Worksa Mause | VARYSAN/CAILS<br>VARYSAN/CAILS<br>VARYSAN/CAILS<br>VARYSAN/CAILS<br>Onedees Updat SAR/CUIT<br>Onedees Updat SAR/CUIT |      |
| リックしてください。                                                              | F9-01-V21927Ema                                                                                                |                                                                                                    |      |
| すると、自動的に検索がストップしますが、                                                    | NAME OF TAXABLE PARTY.                                                                                         | V210170881220776                                                                                                    |      |
| 完了するまでに時間がかかります。場合に                                                     |                                                                                                    | MCRO                                                                                                    | 1    |
| よっては、解決できないことがあります。                                                     |                                                                                                    |                                                                                                    | -    |

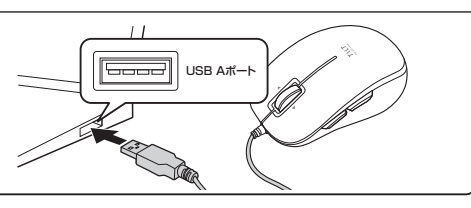

# 7.ボタン割り当て機能(Windows・Macのみ)

1

ボタン割り当て機能を使用するには、弊社WEBサイトよりドライバーをインストールする必要があります。

| ドライバーインストール方法      |                   |             |                  |                 |  |  |
|--------------------|-------------------|-------------|------------------|-----------------|--|--|
| 弊社WEBサイ            | イト(https:         | //www.sa    | anwa.co.ip/      | いにアクセスし、        |  |  |
| メニューバー             | の「ダウンロ            | 1−ド」→「ン     | ノフト(ドライ          | バ)」をクリックしてください。 |  |  |
| Smm                |                   |             | P. 1000          |                 |  |  |
| 8.00 ·             | ente d'établiste  | A44         | An Balleta       |                 |  |  |
| *                  | E                 | 19          | 25               |                 |  |  |
| ¥79-049470         |                   | BRT-PT-A    | 1479210300<br>-1 | ※左図WFBサイトの内容・デザ |  |  |
| Participation of a | April - Anglingen | Bertin real | Properties. a    | インは、予告なしに変更にな   |  |  |
|                    | -                 |             | Distance (1968)  | る場合があります。       |  |  |
|                    |                   |             |                  |                 |  |  |

2.「品番で探す」の検索窓で品番(MA-BL191BKまたはMA-BL191B)を検索してください。

| nina_               |         |         | _    | -            | -    |          | ÷., |     |       |
|---------------------|---------|---------|------|--------------|------|----------|-----|-----|-------|
|                     |         | 11-0-FF | 1081 | - maintenant | - AL | UNRER I. | ч,  |     |       |
|                     |         |         |      |              |      |          | -   |     |       |
| P 1P 24/1           | (-) 995 | -U-b    |      |              |      |          |     |     |       |
| - 1-94/             | (-) 992 | (Incon- | 1992 | ロードナンパー      | TRY  |          |     |     |       |
| F (F947)<br>FCRV +1 | (=) 992 | matas   | 1992 | 0-F7>//-     | -789 | _        | 1   | ※左図 | ⊠WEBサ |

3.ご使用のパソコンのOSバージョンの枠内にある[ダウンロードページ▶]をクリック してください。

の内容・デザ

に変更にな

4.ドライバー情報が表示されます。確認の上、[ダウンロードする]をクリックしてください。 5.ソフト(ドライバ)仕様許諾についての契約文が表示されます。

ご確認の上、[同意してダウンロードを開始する▶]をクリックしてください。

6.ダウンロードした[SANWA Mouse Function Setting Setup.exe]を開くとイン ストール画面が出ます。インストール先を選択し、「インストール」をクリックしてください。 7.インストールを開始します。完了後、「閉じる」をクリックしてください。これでドライバー

インストール完了です。

### ボタン割り当て

1.本製品をパソコンに接続の上、アプリケーション「SANWA Mouse Function Setting」 を起動します。

2.下記2次元コード、またはURLから弊社WEBサイトの「SANWA Mouse Function Settingのご紹介」にアクセスし、弊社WEBサイトを参考に、ボタン割り当て設定を 行ってください。

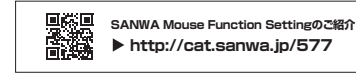

# ■Windows ボタン割り当て機能の一例

ドライバーをインストールすることで、下記などの機能を割り当てることが可能になります。

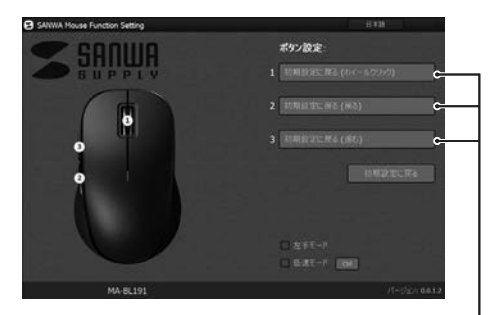

| 画面表示    | 機能                         |
|---------|----------------------------|
| 初期設定に戻る | 初期設定に戻します。                 |
| 無効      | キー操作を無効にします。               |
| 戻る      | 前の画面に戻ります。                 |
| 進む      | 次の画面に進みます。                 |
| ダブルクリック | ダブルクリックをします。               |
| 低速モード   | ボタンを押している間、<br>カーソルスピードが減速 |
|         | します。                       |

# ■Mac ボタン割り当て機能の一例

ドライバーをインストールすることで、下記などの機能を割り当てることが可能になります。

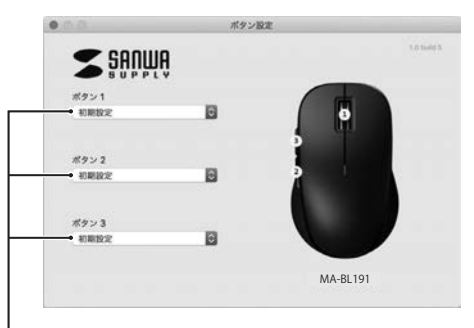

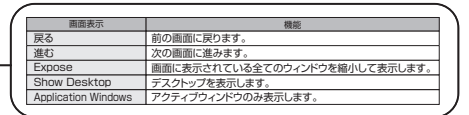

# 8.「故障かな…」と思ったら

Q. マウスカーソルやスクロールの動きがスムーズでない。 A. 光を反射する素材、ガラスなどの透明な素材の上や、規則正しいパターンの上で ご使用の際は、トラッキング性能が低下する場合があります。

|                        | 本製品の詳細情報はこちら!<br>スマホで読み込むだけで簡単にアクセス!                                              |
|------------------------|-----------------------------------------------------------------------------------|
|                        | 弊社サポートページはこちら!<br>■サポート情報 ■Q&A(よくある質問)<br>■ソフトダウンロード ■各種対応表<br>など、最新情報を勉強更新しています。 |
| ご質問、ご不明な               | 5点などがありましたら、ぜひ一度弊社WEBサイトをご覧ください。                                                  |
| 取扱説明書の内容 <br>新の情報は、弊社W | a. 予告なしに変更になる場合があります。<br>/EBサイト(https://www.sanwa.co.jp/)をご覧ください。                 |

最新の情報はWEBサイトで https://www.sanwa.co.jp/

# サンワサプライ株式会社

岡山サブライセンター/〒700-0825 岡山県岡山市北区田町1-10-1 TEL086-223-3311 FAX.086-223-5123 間ロンプンインシステイト400年66日半季電111日上を出す15-5-5 日に20532031 FAX082525016 株装置新行ち500000 は構計を建立に考慮4-1 F1 パントコンビントの 日本10111113(80 KAU) 低合変数所行ち500000 は構計を建立に考慮4-1 F1 パントコンビントの 日本10111113(80 KAU) にのための日本1011113(80 KAU) 本語変数所行ち50015 名 古 曲 中日 16 時 11 6-7 フンド イントン ドロル243574453 大阪運業所行ち52-0001 株式市営工業の手が15 時 11 にした。12 になった。13 にないの4-35 2005 大阪運業所行ち52-0001 福岡市専業の学校14-36 NUEST新大阪スワエア TEL0524352031 KAUS24535315 大阪運業所行ち52-0001 福岡市専業の学校14-36 NUEST新大阪スワエア TEL0543520311 CA/RR/HWDall

ver.1.0

| Tarinan Parenna (reader marie) | 1 |
|--------------------------------|---|
| Amerika<br>- Trice - Standard  |   |
| 4                              |   |

●「いいえ」を選択し、「コンピューター上で…」か「Windows Updateから…」を選

ださい。

| ドライバーインストール時の状態表示ウィ                                                                                           | 3 - 54X- 97 FO : 70-52                                                                                                    |                                                                                                    |
|----------------------------------------------------------------------------------------------------|----------------------------------------------------------------------------------------------------|----------------------------------------------------------------------------------------------------|
| ンドウ内で、(「最新ドライバーを自動検索                                                                                          | 91643.8940L- 921-9878                                                                                                    | orsan-sutver                                                                                             |
| している時に表示されるウィンドウ」を参<br>照)「Windows Updateからのドライバー<br>ソフトウェアの取得をスキップする」をク<br>リックしてください。<br>すると、自動的に検索がストップしますが、 | VDB Comparise Dense<br>VDB 3,5597473<br>VDB Comparise Divisio<br>Worksta Maxie<br>Worksta Maxie<br>P3401-V2173278 Worksta<br>Control Lation 2000/9340100 | 48758897087.5<br>48758897087.5<br>48708897087.5<br>48708897081.5<br>000000000000000000000000000000000000 |
| 完了するまでに時間がかかります。場合に<br>よっては、解決できないことがあります。                                                                    |                                                                                                    | MC403                                                                                                    |
|                                                                                                    |                                                                                                    |                                                                                                    |